# USB Virtual Serial Port Driver Installation Instructions In 3 Steps

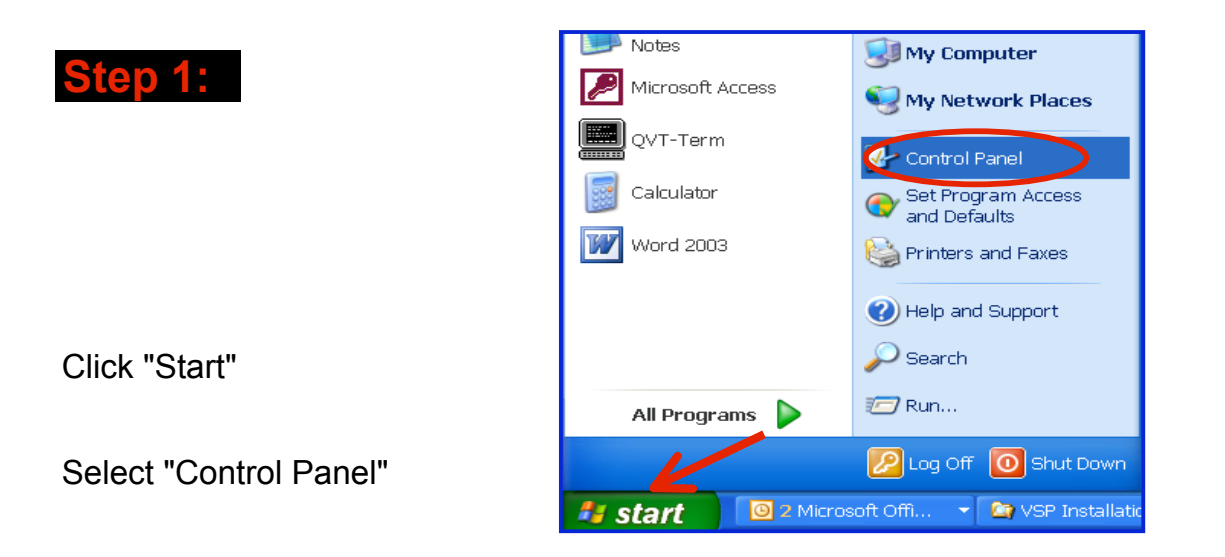

Double-click "Add Hardware"

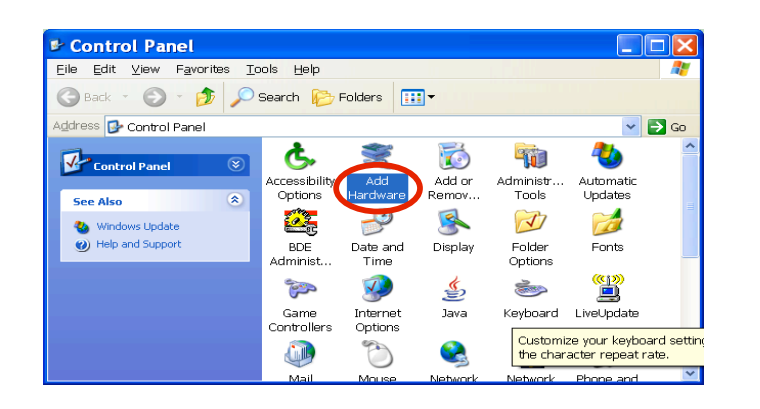

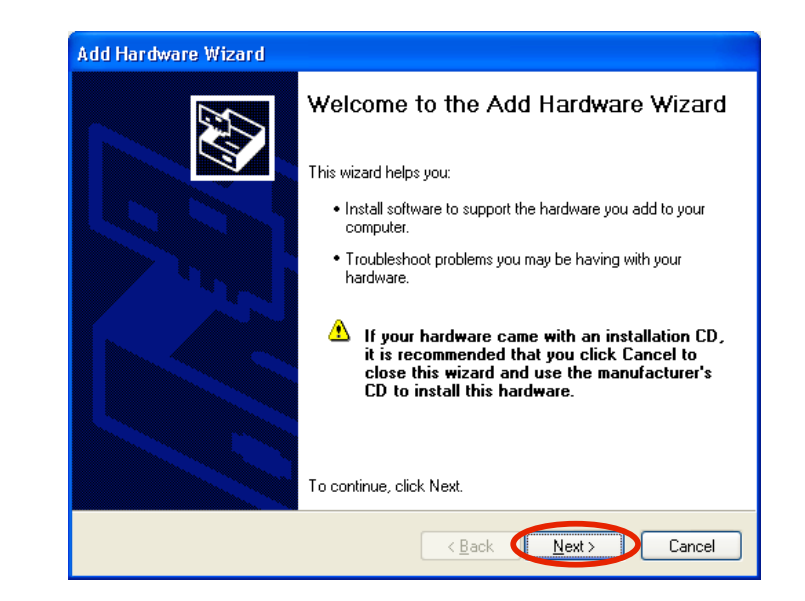

Click Next >

| Click "Yes, I have already connected the hardware" | Have you alreadu |
|----------------------------------------------------|------------------|
|                                                    |                  |

| Add Hardware Wizard                                                                                                    |                                            |        |        |
|----------------------------------------------------------------------------------------------------|--------------------------------------------|--------|--------|
| Is the hardware connected?                                                                                               |                                            |        |        |
| Have you already connected this bardw<br>()Yes, I have already connected the<br>)No, I have not added the <u>h</u> ardwa | are to your compute<br>e hardware<br>e yet | er?    |        |
|                                                                                                    |                                            |        |        |
|                                                                                                    |                                            |        |        |
|                                                                                                    | < <u>B</u> ack                             | Next > | Cancel |

Click Next>

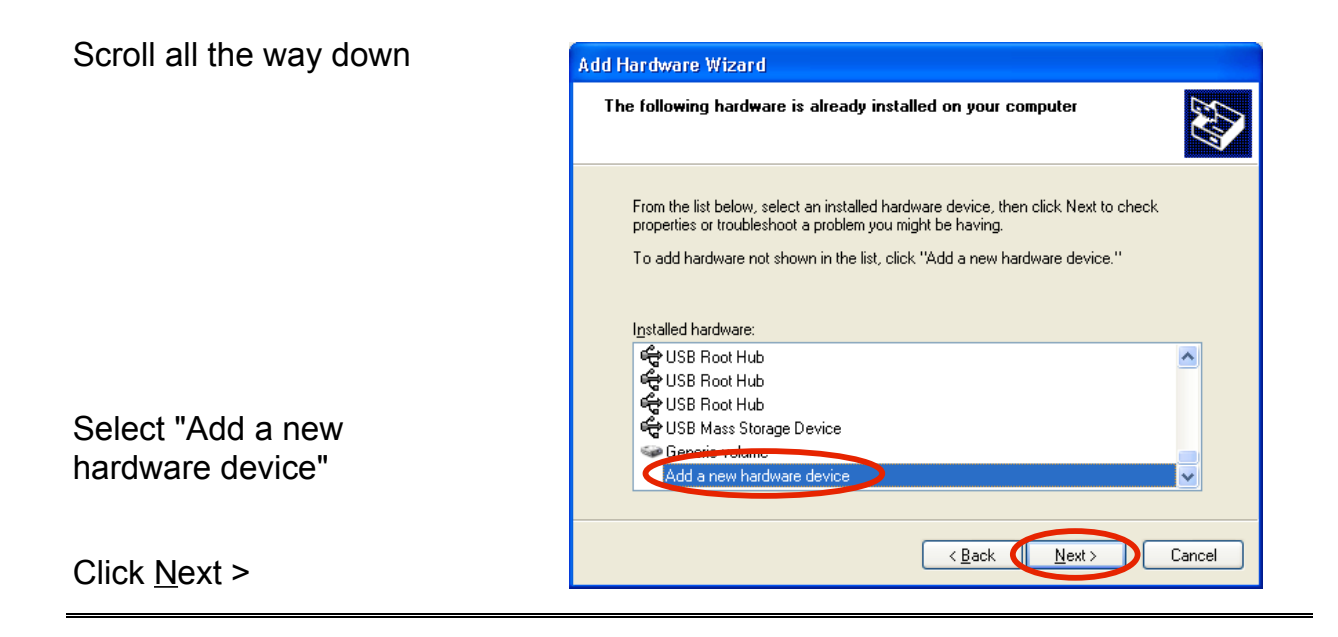

Add Hardware Wizard

| Click "Install the hardware<br>that I manually select from<br>a list (Advanced)" | The wizard can search for other hardware and automatically install it for you. Or, if you know exactly which hardware model you want to install, you can select it from a list.<br>What do you want the wizard to do?<br>Search for and install the hardware automatically (Recommended)<br>Oin tall the hardware that I manually select from a list (Advanced) |
|----------------------------------------------------------------------------------|----------------------------------------------------------------------------------------------------|
| Click <u>N</u> ext >                                                             | < <u>B</u> ack Next > Cancel                                                                                                    |

The wizard can help you install other hardware

|                                                              | Add Hardware Wizard                                                                                                    |
|--------------------------------------------------------------|----------------------------------------------------------------------------------------------------|
|                                                              | From the list below, select the type of hardware you are installing                                                                                                    |
|                                                              | If you do not see the hardware category you want, click Show All Devices.<br>Common hardware types:<br>Moderns<br>Multi-port serial adapters<br>Multi-port serial adapters |
| Click Ports (COM & LPT)                                      | NI Apm/Legacy Support     POMCIA adapters     POMCIA adapters     POMCIA adapters     Pointers     Printers     SCSL and RAID controllers                                  |
| Click <u>N</u> ext >                                         | < Back Next > Cancel                                                                                                    |
|                                                              | Add Hardware Wizard                                                                                                    |
|                                                              | Select the device driver you want to install for this hardware.                                                                                                    |
|                                                              | Select the manufacturer and model of your hardware device and then click Next. If you have a disk that contains the driver you want to install, click Have Disk.           |
| Click "(Standard port types)"<br>Click "Communications Port" | Manufacturer Model  Standard port types  Cyclades Corporation  Microsoft  Microsoft  Multiport Communications Port  Printer Port                                           |

📑 This driver is digitally signed.

Tell me why driver signing is important

Click "<u>H</u>ave Disk..."

CompuSystems, Inc. 2805 S. 25th Avenue Broadview, IL 60155 708.786.5565 4 <u>H</u>ave Disk...

Cancel

< <u>B</u>ack

<u>N</u>ext >

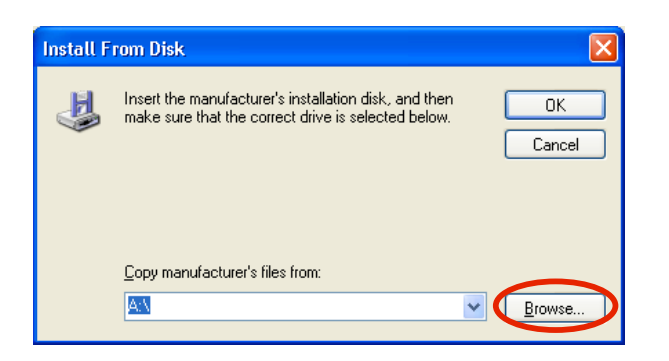

Click "Browse . . ."

Locate the file VSP Drivers on the LeadLINK Plus! Software CD Click "ccservp.inf"

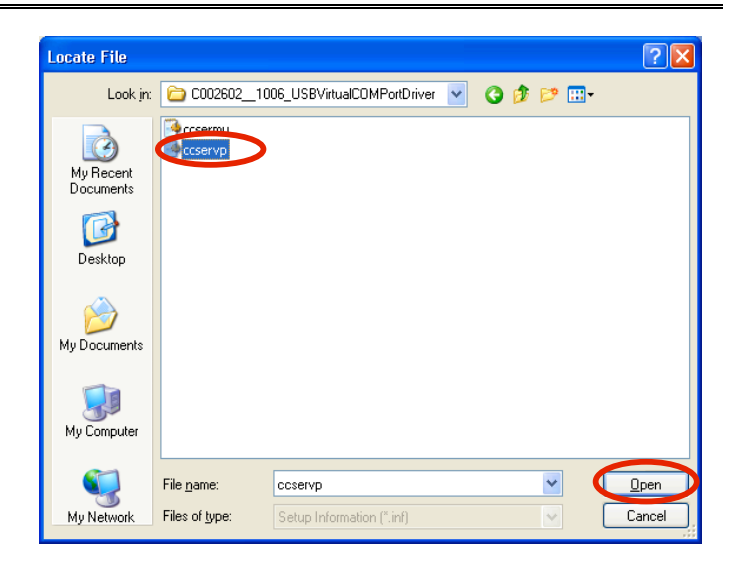

Click Open

Click OK

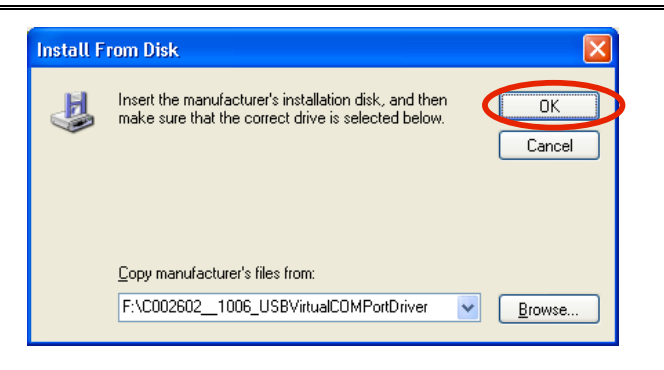

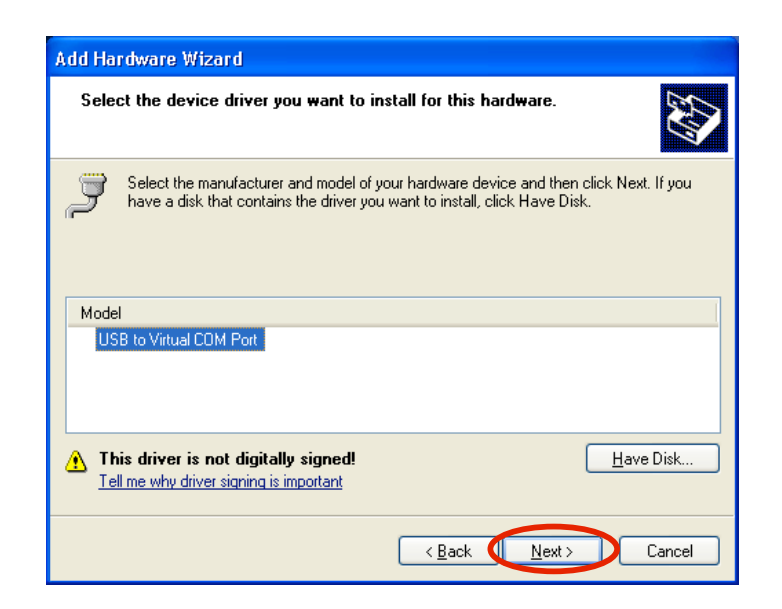

## Click Next>

| The wizar | l is ready to install your   | hardware      |  |
|-----------|------------------------------|---------------|--|
| Hardwa    | e to install:                |               |  |
| Į         | USB to Virtual COM Port      |               |  |
| To start  | installing your new hardware | , click Next. |  |
|           |                              |               |  |
|           |                              |               |  |
|           |                              |               |  |
|           |                              |               |  |
|           |                              |               |  |

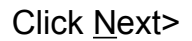

|                | Hardwa | re Installation<br>The software you are installing for this hardware:<br>USB to Virtual COM Port<br>has not passed Windows Logo testing to verify its compatibility<br>with Windows XP. [Tell me why this testing is important.]<br>Continuing your installation of this software may impair<br>or destabilize the correct operation of your system<br>either immediately or in the future. Microsoft strongly<br>recommends that you stop this installation now and<br>contact the hardware vendor for software that has<br>passed Windows Logo testing. |
|----------------|--------|----------------------------------------------------------------------------------------------------|
| ntinue Anyway" |        | Continue Anyway STOP Installation                                                                                                    |

## Click "Co

#### Software Installation

⚠

The software you are installing has not passed Windows Logo testing to verify its compatibility with Windows XP. <u>(Tell me why this testing is important.)</u> Continuing your installation of this software may impair or destabilize the correct operation of your system either immediately or in the future. Microsoft strongly recommends that you stop this installation now and contact the software vendor for software that has passed Windows Logo testing.

Continue Anyway

Click "Continue Anyway"

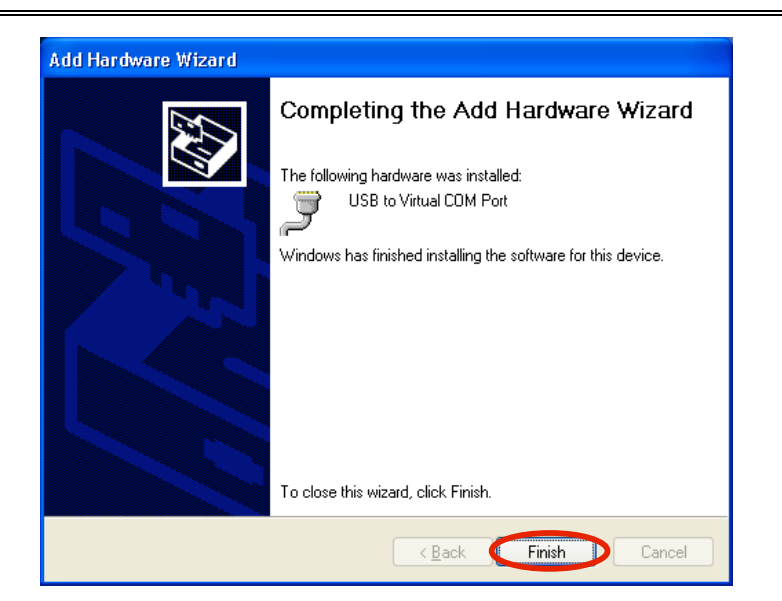

**Click Finish** 

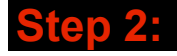

# **Determining the Com Port to use with your PC**

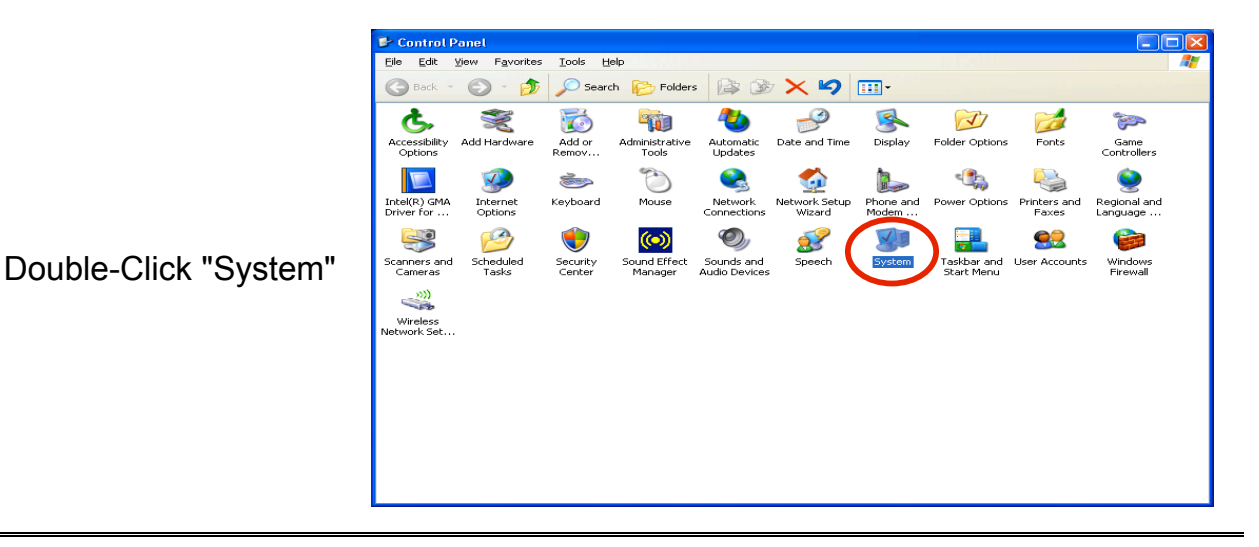

Click "Hardware"

Click "Device Manager"

| System Pro        | perties                                                       |                                                  |                                                                                          | ? 🔀                             |
|-------------------|---------------------------------------------------------------|--------------------------------------------------|------------------------------------------------------------------------------------------|---------------------------------|
| Systen<br>General | n Restore<br>Compu                                            | Automa<br>ter Name                               | atic Updates<br>Hardware                                                                 | Remote<br>Advanced              |
| Device            | Manager<br>The Device Ma<br>on your compu<br>properties of ar | anager lists all<br>ter. Use the D<br>ly device. | the hardware devices<br>evice Manager to cha                                             | anstalled<br>ange the           |
| Drivers           | Driver Signing I<br>compatible with<br>how Windows            | ets you make<br>h Windows, W<br>connects to W    | sure that installed driv<br>indows Update lets yo<br>/indows Update for dr<br>Windows Ut | vers are<br>pu set up<br>ivers. |
| Hardwar           | e Profiles<br>Hardware profil<br>different hardw              | es provide a v<br>are configurat                 | vay for you to set up a                                                                  | and store                       |
|                   |                                                               |                                                  | Hardware P                                                                               | rofiles                         |
|                   |                                                               |                                                  |                                                                                          |                                 |

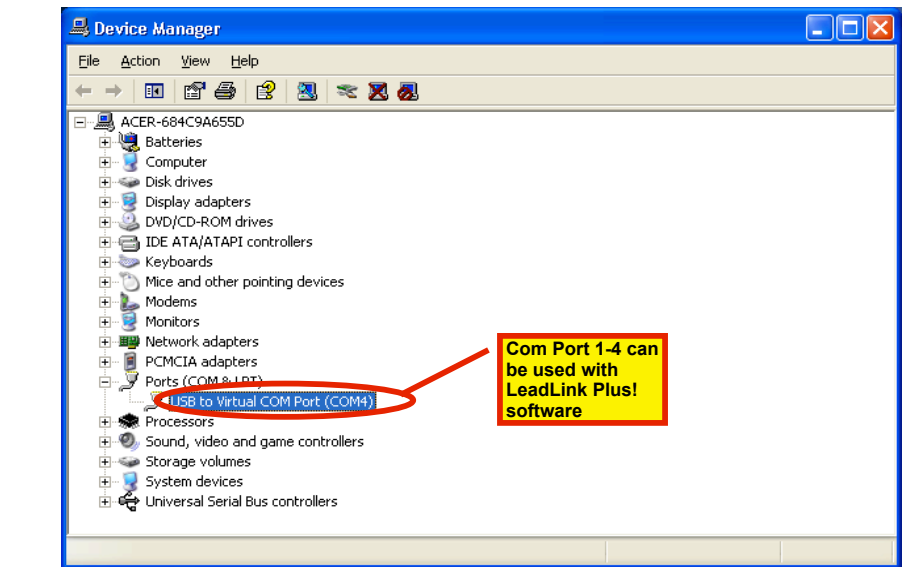

Double-click on Ports (COM & LPT)

Find "USB to Virtual Com Port (COM4)"

**Click File** 

Click Exit

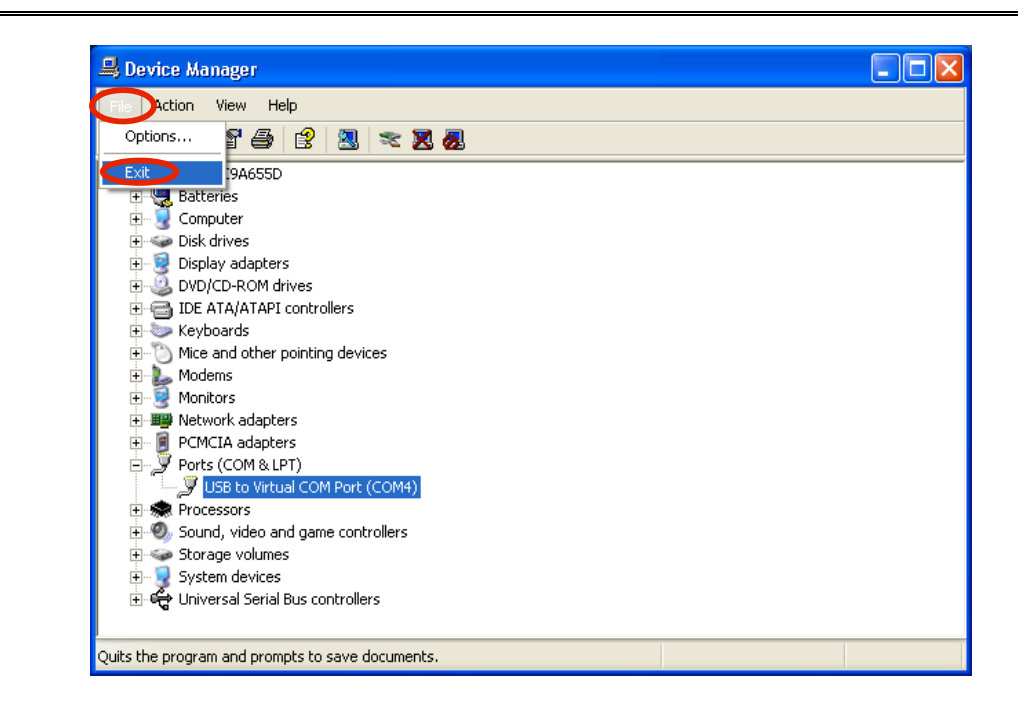

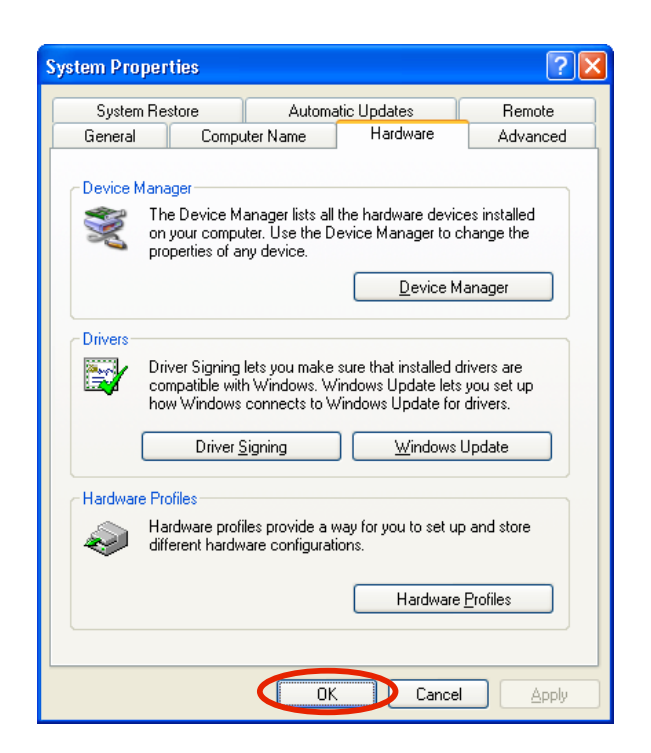

Click OK

Click File

**Click Close** 

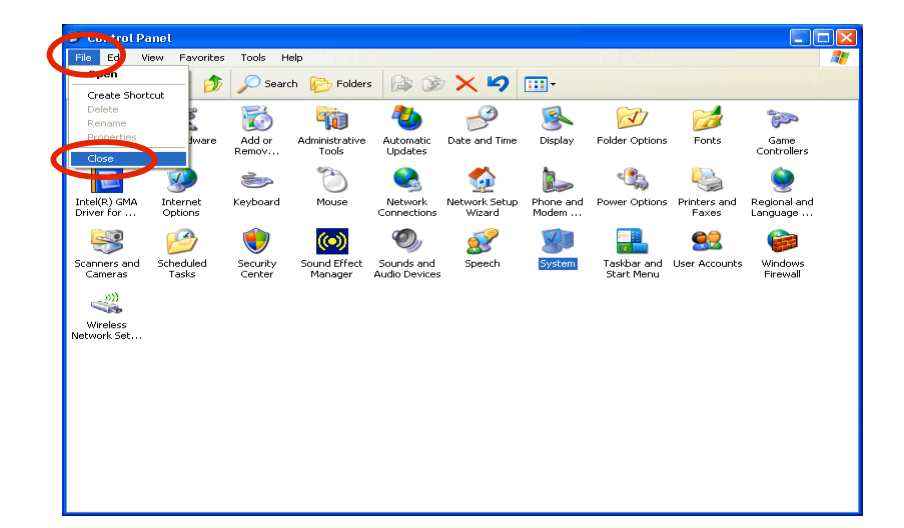

# Step 3: First--> >>Power on the CompuLEAD II Unit with the switch on the back of unit >>Wait for LCD display to light up >>Connect the USB Cable in the back of CompuLEAD II Unit >>Connect the USB Cable on your PC

Then . . .

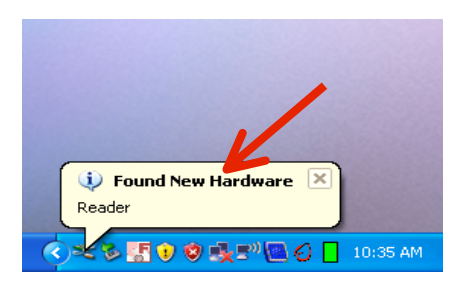

You will see this message at the lower right hand corner of the desktop

| Found New Hardware Wiz | ard                                                                                                    |
|------------------------|----------------------------------------------------------------------------------------------------|
|                        | Welcome to the Found New<br>Hardware Wizard<br>Windows will search for current and updated software by<br>looking on your computer, on the hardware installation CD, or on<br>the Windows Update Web site (with your permission).<br>Read our privacy policy |
|                        | Can Windows connect to Windows Update to search for<br>software?<br>Yes, this time only<br>Yes, now and givery time I connect a device<br>No, not this time                                                                                                  |
|                        | Click Next to continue.                                                                                                    |
|                        | < Back Next > Cancel                                                                                                    |

Click "No, not this time"

Click <u>N</u>ext >

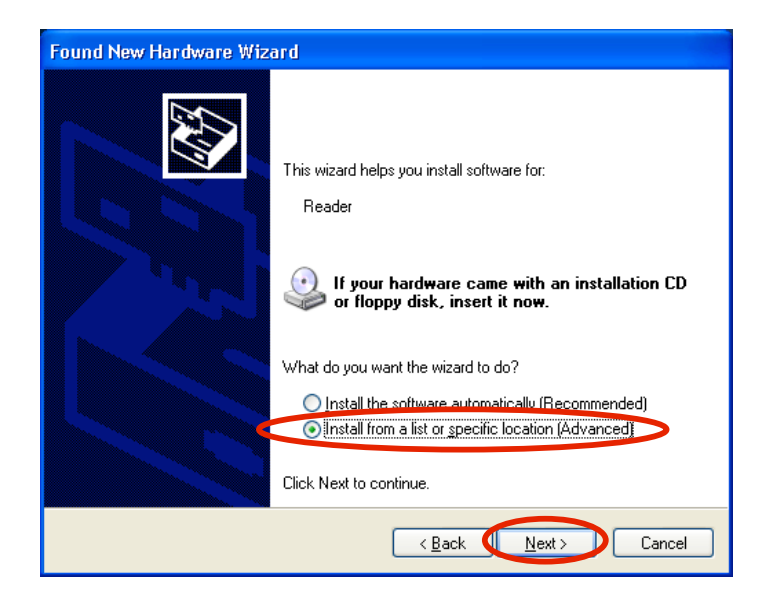

# Click "Install from a list or specific location (Advanced)"

Click <u>N</u>ext >

| Found New Hardware Wizard                                                                                                    |
|----------------------------------------------------------------------------------------------------|
| Please choose your search and installation options.                                                                                                    |
| • Search for the best driver in these locations.                                                                                                    |
| Use the check boxes below to limit or expand the default search, which includes local<br>paths and removable media. The best driver found will be installed.   |
| Search removable media (floppy, CD-ROM)                                                                                                    |
| Include this location in the search:                                                                                                    |
| F:\C002602_1006_USBVirtualCOMPortDriver V Browse                                                                                                    |
| O Don't search. I will choose the driver to install.                                                                                                    |
| Choose this option to select the device driver from a list. Windows does not guarantee that<br>the driver you choose will be the best match for your hardware. |
|                                                                                                    |
| < <u>B</u> ack <u>N</u> ext > Cancel                                                                                                    |

Click "Include this location in the search:" Click "Browse"

| Browse For Folder                                                                                      |
|----------------------------------------------------------------------------------------------------|
| Select the folder that contains drivers for your hardware.                                             |
| My Documents My Computer  ACER (C:) C:) C:) DVD/CD-RW Drive (E:) C:) C:) C:) C:) C:) C:) C:) C:) C:) C |
| C002602_1006_USBVirtualCOMPortDriver                                                                   |
| To view any subfolders, click a plus sign above.                                                       |

Locate the "USB Virtual ComPort Driver"

Click OK

| lease cho        | use your search and installation options.                                                                                                    |
|------------------|----------------------------------------------------------------------------------------------------|
| ⊙ <u>S</u> earc  | h for the best driver in these locations.                                                                                                    |
| Use th<br>paths  | e check boxes below to limit or expand the default search, which includes local<br>and removable media. The best driver found will be installed.   |
|                  | Search removable media (floppy, CD-ROM)                                                                                                    |
|                  | Include this location in the search:                                                                                                    |
|                  | F:\C002602_1006_USBVirtualCOMPortDriver 🔽 Browse                                                                                                   |
| O Don't          | search. I will choose the driver to install.                                                                                                    |
| Choos<br>the dri | e this option to select the device driver from a list. Windows does not guarantee that<br>ver you choose will be the best match for your hardware. |
| the di           |                                                                                                    |
|                  |                                                                                                    |
|                  |                                                                                                    |

Click <u>N</u>ext >

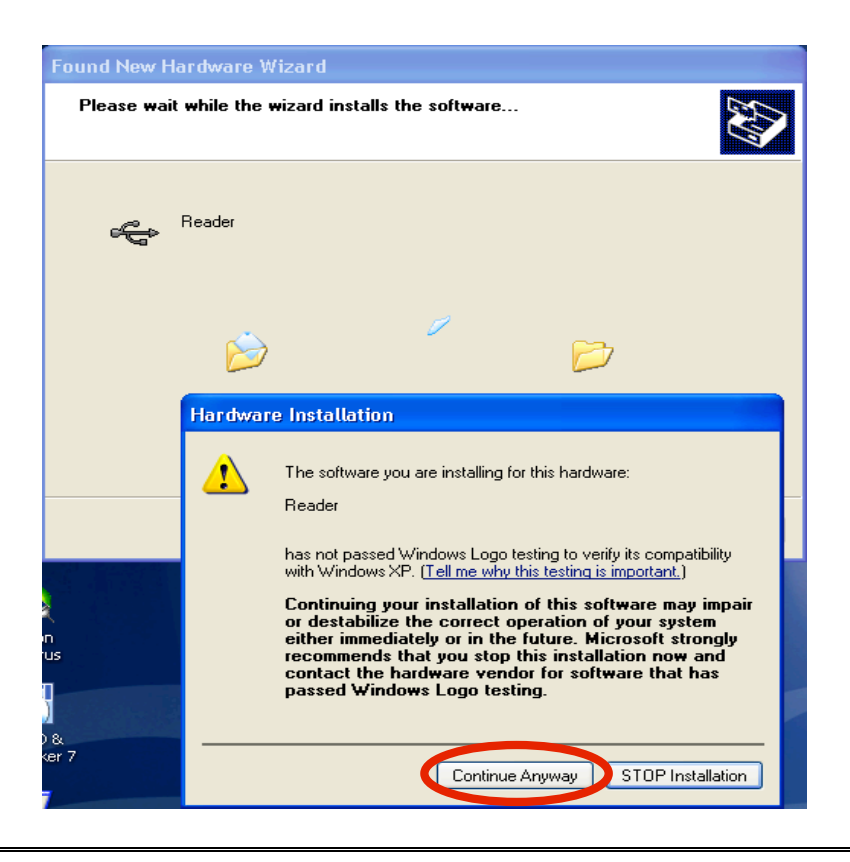

Click "Continue Anyway"

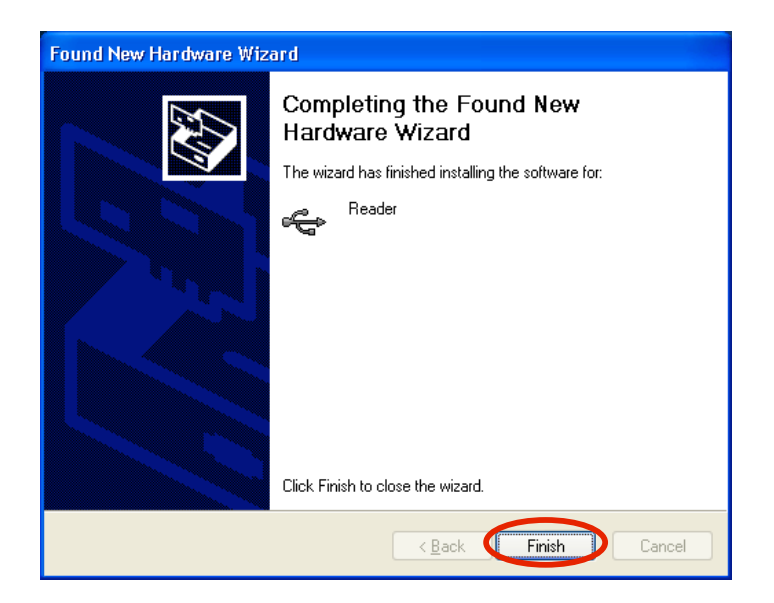

**Click Finish** 

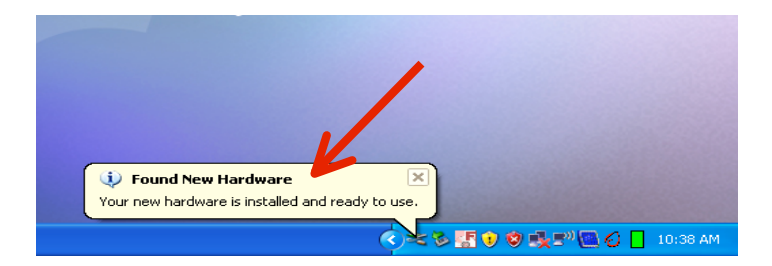

Once CL2 is installed you will this this message

## You Are Done!

If you need assistance installing your USB Virtual Serial Port Driver please contact a technical support specialist at 708-786-5565.